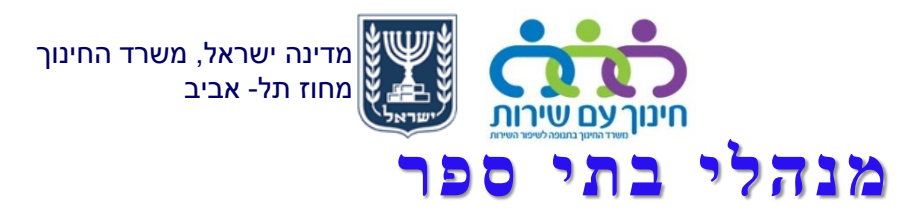

#### זכאויות

# חל איסור לשבץ עו"ה ללא השכלה נדרשת

במידה והנכם מעוניינים לקלוט את עו״ה :

עובד הוראה חדש לחלוטין 💙

תחילה יש להפנותו לפורטל עובדי הוראה לפתיחת תיק מקוון . לאחר סיום תהליך פתיחת התיק תתאפשר הגשת הבקשה ב״ניהול זכאויות״.

עובד הוראה קיים עליכם להגיש בקשה במסך ״ניהול זכאויות״

סוג זכאות - ״עו״ה ללא השכלה נדרשת״

### יש לפרט את סיבת הזכאות :

- מקצוע המורה 🗸
- מספר שעות מבוקשות 🗸
- שלב לימודים (השכלת עו"ה, מה לומד? וכמה זמן לומד?) 🗸
  - מספר שנים שעובד במשרד 🗸
    - א האם מ"מ?/תקן פנוי ✓

# <u>בקשה שתועבר ללא פירוט מלא תידחה.</u>

#### : הגורמים המאשרים את הבקשה

- 1. לאחר הגשת הבקשה ע*ייי* **מנהל בית הספר** ממתינה הבקשה <mark>לאישור</mark> מפקח
- 2. לאחר אישור מפקח ממתין לאישור <u>מנהלת תחום כוח אדם בהוראה</u> (במחוז)
- .3. לאחר אישור מנהלת תחום ממתין לאישור <u>מנהלת אגף בכיר כוח אדם</u> בהוראה (במטה)

<u>בכל רגע נתון ניתן לראות מה סטטוס הבקשה</u> ולמי ממתין לאישור

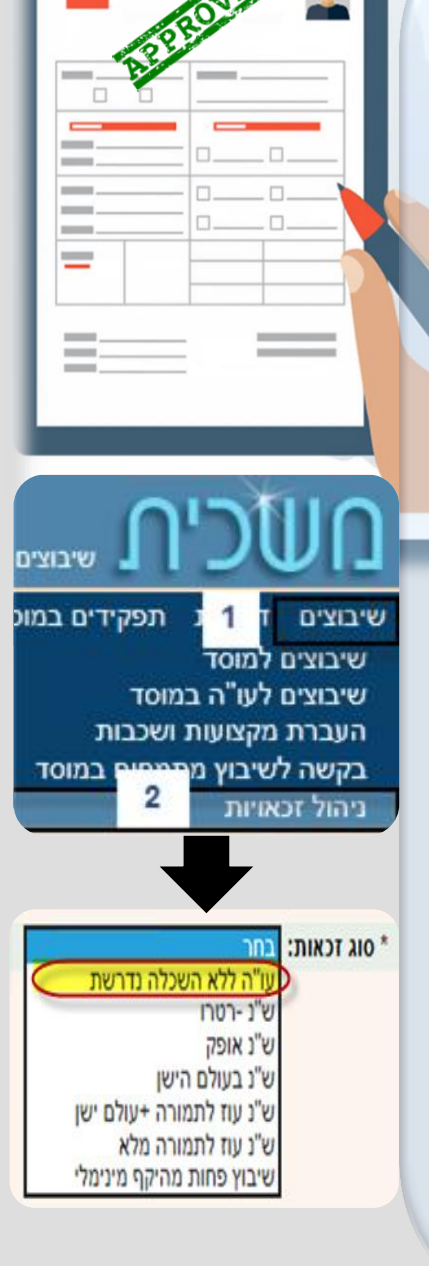

# בהצלחה בתקופת השיבוצים !

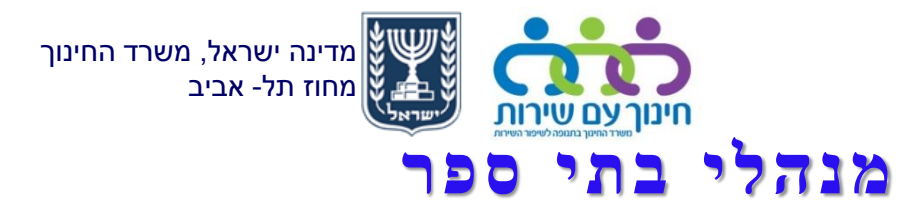

### זכאויות

## : מעקב סטטוס זכאות

בכל רגע נתון ניתן לראות מה סטטוס הבקשה ולמי ממתין לאישור

#### <u>הגורמים המאשרים את הבקשה :</u>

- 1. לאחר הגשת הבקשה ע*ייי* **מנהל בית הספר** ממתינה הבקשה לאישור מפקח
- לאחר אישור מפקח ממתין לאישור מנהלת תחום כוח אדם
  בהוראה (במחוז)
- 3. לאחר אישור מנהלת תחום ממתין לאישור <u>מנהלת אגף בכיר</u> כוח אדם בהוראה (במטה)

#### : מעקב סטטוס נדחה

- שיבוצים->ניהול זכאויות-> הזנת ת.ז עו״ה ->בחירת סוג
  זכאות ->בחירת שנת לימודים-> איתור
- .2 תוצג הזכאות ,בערך הזכאות נראה ≍ וסטטוס רשומה דחוי
  - 3. לצפייה בסיבת הדחיה יש לעמוד על הסימון 🥃 מתחת לשדה הערה -> יפתח חלון הערה ממסך אישור :תחום

כאייב עליך לפעול על פי הערה . באייב 25/06/2018 שולי איבן

מסיימת לימודים במכללה; הערה ממסך אישור: תחום כא"ב יש להעביר אישורי השכלה לכח אדפם גם אם יש אישור שלבה לימודים; הערה ממסך אישור: תחום כא"ב יש להעביר אישור לכח אדם במייל

#### דרך נוספת לראות הערה

- <sup>1.</sup> טיפול בדחייה
- 2. לשונית הערה במסך טיפול בדחיה תוצג הערת תחום כא״ב.

עליך לפעול על פי הערה

*ה*ערה: ש אישור שלבה לימודים; הערה ממסך אישור: תחום כא"ב יש להעביר אישור לכח אדם במייל

\_ שיבוצים תפקידים במוכ שיבוצים שיבוצים למוסד שיבוצים לעו"ה במוסד העברת מקצועות ושכבות בקשה לשיבוץ מתמחי ם במוסד ניהול זכאויות \* סוג זכאות: בחר עו"ה ללא השכלה נדרשת ש"נ -רטרו ש"נ אופק ש"נ בעולם הישן ש"נ עוז לתמורה +עולם ישו ש"נ עוז לתמורה מלא

שיבוץ פחות מהיקף מינימלי

# בהצלחה בתקופת השיבוצים !